## **Funding Proposal Quick Start Guide**

This document provides a high-level guide to creating a Funding Proposal (FP) in PERA for Investigators. The following outlines the most important actions to complete. A detailed guide is available: <u>https://pera.research.purdue.edu/training/prep-submit-review/create-proposal-investigator/</u>

- Determine if you need to create a <u>New Funding Proposal or a Follow-on</u> <u>Submission</u> to an Existing Award – If New, continue below. Follow-on Submissions should be created off the existing award per the instructions for the specific scenario – do not create a NEW Funding Proposal for follow-on submissions.
- 2. Login to the Grants Module https://pera.research.purdue.edu/

## 3. Navigate to your Dashboard

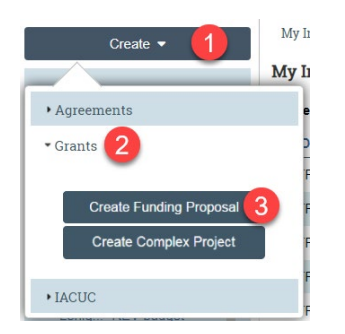

- 1. Select 'Create' from the Dashboard.
- 2. Click on 'Grants' to expand the menu.
- 3. Select 'Create Funding Proposal.'

## 4. Complete the Funding Proposal SmartForm

- After the General Proposal Information page is completed, select 'Continue' to generate the navigation menu.
- Use the Help <sup>(2)</sup> on each question as needed.
- On the Completion page, select 'Finish'. The Funding Proposal Workspace will update.

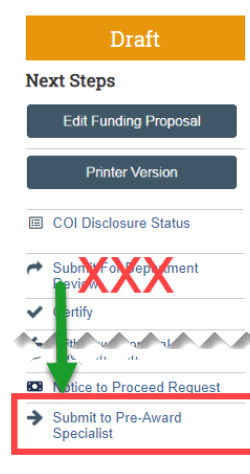

5. Submit to Pre-Award Specialist

Do **NOT** select the 'Submit For Department Review' Activity. The status will remain **Draft**.

\*This action notifies Pre-Award the SmartForm is complete and ready for their assistance.

6. Do NOT Edit the Budget - Pre-Award will complete this for you.

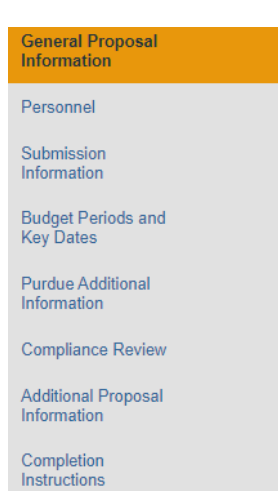